# Ordermark. Training Guide

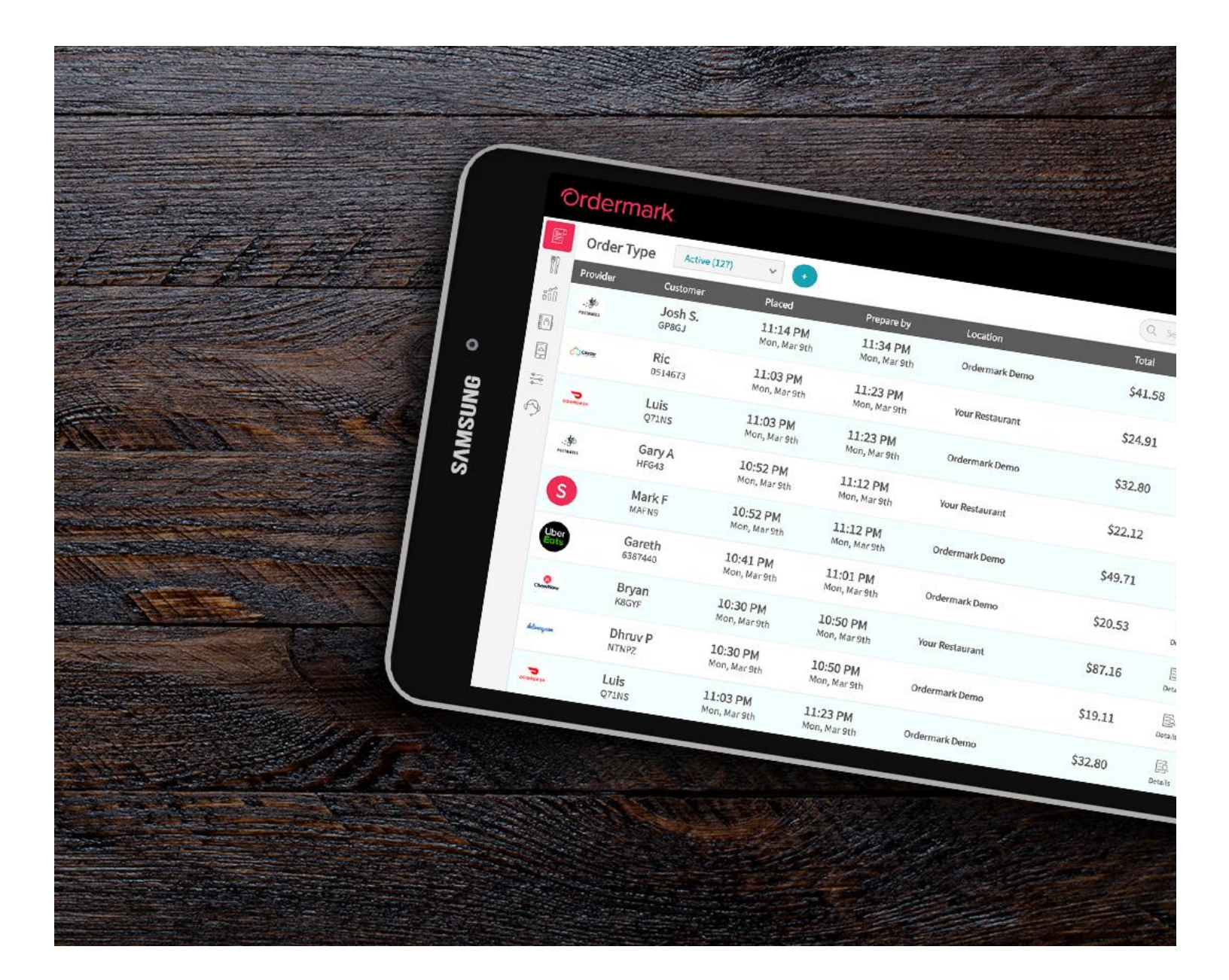

#### **Table of Contents**

Activate Your Ordermark System - 2

Dashboard Overview - 3

Orders - 4

Menu - Sync Quick Control (Users) - 5

Menu - Sync Menu Manager (Admin) - 6

Reports - 8

<u>Reach</u> - 15

Services - 16

<u>Help</u> - 17

Changes: Tablet vs. Support Team - 18

#### **Activate Your Ordermark System**

Before we can begin processing orders through your Ordermark System, we'll need to have a quick Activation call.

#### Schedule a call at from the link sent via email

OR

**Get started immediately** - You can call **832-673-3762** and our team will begin your activation right away.

It should take just a few minutes and we'll cover...

- Getting your Username and Password for the Ordermark software.
- We'll send your printer a test ticket to make sure orders flow smoothly.
- Lastly we'll give you a quick tour and answer any questions you might have so you can maximize your online ordering business!

#### **Dashboard Overview**

Your Ordermark Dashboard can be accessed directly from the provided tablet, or by visiting <u>dashboard.ordermark.com</u>

#### Login Types:

You'll be provided with two separate logins that grant specific permissions.

#### Admins:

- Full change privileges
- Access to reporting
- Reach (for managers, operators)

#### Users:

- Day-to-day 86ing,
- Order monitoring,
- No reporting (for staff, in-house)

#### **Orders**

To view a video tutorial of the Dashboard, visit Ordermark.com/dashboard-tutorial

Incoming orders will show with the newest order at the top. With each order being automatically confirmed.

You can filter by <u>Active</u>, <u>Cancelled</u>, <u>Future</u>, <u>Last 7 Days</u>, or <u>Last 28 days</u> by selecting from the drop-down at the top of the screen.

From this screen, you can view when an order was placed (Placed) and what time the order needs to be prepared by (Prepare by). This time frame is based on the prep times you've set.

| Ordermark        | Κ.                |                               |                                |                                |                 |          | All Locations 🗸                      |
|------------------|-------------------|-------------------------------|--------------------------------|--------------------------------|-----------------|----------|--------------------------------------|
| Orders           | Order Typ         | Active (172)                  | • •                            |                                |                 | Q Search |                                      |
| Menu             | Provider          | Customer                      | Placed                         | Prepare by                     | Location        | Total    | Actions                              |
| က်။ Reports      | роокразн          | Kelvin<br>1661565             | 6:56 AM<br>Wed, Mar 4th        | 7:16 AM<br>Wed, Mar 4th        | Ordermark Demo  | \$30.06  | Details Reprint Confirmed            |
| A Services       | Uber<br>Eats      | Gareth<br>HRRLV               | 6:45 AM<br>Wed, Mar 4th        | 7:05 AM<br>Wed, Mar 4th        | Your Restaurant | \$20.53  | Details Reprint Confirmed            |
| 🚔 Settings       | Corter            | Arpan<br>6188555-<br>8050677  | <b>6:34 AM</b><br>Wed, Mar 4th | <b>6:54 AM</b><br>Wed, Mar 4th | Your Restaurant | \$20.48  | E P O<br>Details Reprint Unconfirmed |
|                  | S                 | Mark F<br>3029250-<br>1692791 | <b>6:34 AM</b><br>Wed, Mar 4th | 6:54 AM<br>Wed, Mar 4th        | Ordermark Demo  | \$49.71  | E Confirmed                          |
|                  | Conter            | Arpan<br>SUGBA                | 6:23 AM<br>Wed, Mar 4th        | 6:43 AM<br>Wed, Mar 4th        | Ordermark Demo  | \$20.48  | Details Reprint Confirmed            |
|                  | Uber<br>Eats      | Gareth<br>1249558             | 6:12 AM<br>Wed, Mar 4th        | <b>6:32 AM</b><br>Wed, Mar 4th | Ordermark Demo  | \$20.53  | Details Reprint Confirmed            |
| .:**<br>PATINATE | .:*<br>Postikates | Josh S.<br>5271674            | 5:50 AM<br>Wed, Mar 4th        | 6:10 AM<br>Wed, Mar 4th        | Your Restaurant | \$41.58  | Details Reprint Confirmed            |
| <                | Uber<br>Eats      | Gareth<br>2137683             | 5:39 AM<br>Wed, Mar 4th        | 5:59 AM<br>Wed, Mar 4th        | Your Restaurant | \$20.53  | Details Reprint Confirmed            |

#### To view an itemized view of each order, click into "Details".

From here, you can send order issues to the Ordermark Support team by typing out your issue and pressing "Submit".

**To reprint a ticket**, click the printer icon "Reprint" and a ticket will immediately print again.

#### Menu - Sync Quick Control (Users)

In-house staff has access to necessary menu changes, such as 86ing, directly from the tablet. To 86 a menu item, visit the "Menu" tab.

| <b>Ordermark</b> |                                  |                                                    |          | Your Restaurant 🗸 |
|------------------|----------------------------------|----------------------------------------------------|----------|-------------------|
| Orders           | Q Filter table                   |                                                    |          |                   |
| Menu             | Name 🗘                           | Used In 🗘                                          | Price 🗘  |                   |
| A Reach          | Large (Feeds up to 10-12 Guests) |                                                    | \$230.99 | 86 item           |
| Help             | Bowl                             | Main Dinner Menu / Steaks and Chops, + 1 Locations | \$8.68   | 86 item           |
|                  | Small (Feeds 5-6 Guests)         |                                                    | \$54.99  | 86 item           |
|                  | Large (Feeds 10-12 Guests)       |                                                    | \$109.99 | 86 item           |
|                  | Small                            |                                                    | \$11.21  | 86 item           |
|                  | Large                            |                                                    | \$17.59  | 86 item           |
|                  | Small (Feeds 5-6 Guests)         |                                                    | \$14.29  | 86 item           |
|                  | Large (Feeds 10-12 Guests)       |                                                    | \$28.59  | 86 item           |
|                  | Small (Feeds up to 5 Guests)     |                                                    | \$109.99 | 86 item           |
| <                | l area (Faarle un to 10 Guaete)  |                                                    | \$210.00 | 86 item           |

You can scroll, or use the search bar, to find any item you wish to 86.

Simply select 86 Item, and confirm the change from the pop-up. Note: If a change is not confirmed, it will not be processed.

From here, the item will be removed from all online ordering platforms until the end of the day. Should you need to remove a menu item for more than one day, please contact Elite Support, or submit a new 86 ticket after the allotted time has been exhausted.

#### Menu - Sync Menu Manager (Admin)

The Sync Menu Manager, gives managers and operators full control over larger menu updates. From here, you can update the price of an item, the order in which the menu is displayed, and add/update modifier groups and sections.

| Ordermark                                                                               |                                                                          |                |                                                                                   |                                                 |                                                                                                    |                                        |   | Your Restaurant 🗸 |
|-----------------------------------------------------------------------------------------|--------------------------------------------------------------------------|----------------|-----------------------------------------------------------------------------------|-------------------------------------------------|----------------------------------------------------------------------------------------------------|----------------------------------------|---|-------------------|
| Orders                                                                                  | Menus                                                                    | Sections       | Items                                                                             | Modifier Groups                                 |                                                                                                    |                                        | Q | ♀ Publish ∨       |
| Menu                                                                                    | Menus                                                                    |                |                                                                                   |                                                 |                                                                                                    |                                        |   | New Menu +        |
| <ul> <li>in Reach</li> <li>in Services</li> <li>in Settings</li> <li>in Help</li> </ul> | Kid's Menu<br>Schedule<br>Wed - Sat, Sun: 1<br>Published on<br>Uber Eats | :<br>1 am-9 Pm | Main Dinner<br>Dinner men<br>Schedule<br>Mon - Fri: 12<br>Published on<br>Grubhub | r Menu :<br>nu for weekdays MON-FRI<br>AM-12 AM | Lunch Menu<br>Menu for Lu<br>Schedule<br>Mon - Sat, St<br>Published on<br>DoorDash<br>Uber Eats<br>Postmates | u<br>Jnch Hours 11-2<br>un: 11 AM-2 PM |   |                   |
|                                                                                         | Active                                                                   |                | <ul> <li>Active</li> </ul>                                                        |                                                 | • Active                                                                                                    |                                        |   |                   |
| $\overline{\langle}$                                                                    |                                                                          |                |                                                                                   |                                                 |                                                                                                    |                                        |   |                   |

Menu changes made through Sync will not be finalized until your menu is published.

- Click "Publish" from the top right to save all changes. Menu changes that are not published will not show on each platform
- Please note: Uber Eats changes can NOT be made from the Uber Eats tablet

### **Reports (Admin)**

The Reports tab is available to Admin logins only. Reports cannot be accessed by User logins, and will not be viewed by your in-house staff.

Reports can be accessed from both your tablet or any online web browser.

| ••• < > c                  |                    |                |                |       |             |                          |                  |                  |                      |         |               |
|----------------------------|--------------------|----------------|----------------|-------|-------------|--------------------------|------------------|------------------|----------------------|---------|---------------|
| Ordermark                  | Κ.                 |                |                |       |             |                          |                  |                  |                      | A       | l Locations 🗸 |
| Orders                     | Report Ty          | pe             | Detailed Sales | *     | These rep   | oorts are inform         | national and she | ould not be used | l for accounting pur | poses.  |               |
| Menu                       | Today <del>-</del> | 03/0           | Summary        |       | Weekdays (7 | ') <del>-</del> Provider | (12) 👻 By Prov   | vider 🗸          |                      |         |               |
| <sub>ດ້ຖິ</sub> ່ງ Reports | Provider           | Order          | Daily Sales    | ×     | : 1         | Тір                      | Delivery         | Discount         | Adjustment           | Other   | Sales         |
| 🖹 Reach                    | ChowNow            | 2              | Detailed Sales | 5     | .12         | \$0.00                   | \$0.00           | \$0.00           | \$0.00               | \$0.00  | \$174.32      |
| Services                   | Clorder            | 5              | Hourly Sales   | 0.    | .16         | \$0.00                   | \$0.00           | \$0.00           | \$0.00               | \$0.00  | \$117.01      |
| 🚞 Settings                 | DoorDash           | 3              | Top Sellers    | .6    | 52 5        | \$0.00                   | \$0.00           | \$0.00           | \$0.00               | \$0.00  | \$76.27       |
| 🕎 Help                     | EatStreet          | 1              | Insight        | .1    | 10 5        | \$0.00                   | \$0.00           | \$0.00           | \$0.00               | \$0.00  | \$35.75       |
|                            | KiwiCampus 4 C     | Change History | .9             | 94 9  | \$0.00      | \$0.00                   | \$0.00           | \$0.00           | \$0.00               | \$68.29 |               |
|                            | OpenDining         | 1              | \$17.50        | \$1.6 | 56          | \$0.00                   | \$0.00           | \$0.00           | \$0.00               | \$0.00  | \$19.16       |
|                            | Postmates          | 2              | \$48.20        | \$5.0 | 01 5        | \$6.00                   | \$4.49           | \$0.00           | \$0.00               | \$0.00  | \$63.70       |
|                            | Ritual             | 2              | \$33.50        | \$3.1 | 18 5        | \$0.00                   | \$0.00           | \$0.00           | \$0.00               | \$0.00  | \$36.68       |
|                            | Shopify            | 3              | \$136.20       | \$12  | .93         | \$0.00                   | \$0.00           | \$0.00           | \$0.00               | \$0.00  | \$149.13      |
|                            | Uber Eats          | 5              | \$109.65       | \$11  | .27         | \$8.00                   | \$8.98           | \$0.00           | \$0.00               | \$0.00  | \$137.90      |
|                            | ChowNow            | 1              | \$79.60        | \$7.5 | 56          | \$0.00                   | \$0.00           | \$0.00           | \$0.00               | \$0.00  | \$87.16       |
|                            | Clorder            | 2              | \$46.70        | \$4.4 | 14 5        | \$0.00                   | \$0.00           | \$0.00           | \$0.00               | \$0.00  | \$51.14       |
| <                          | A.P                | ~              | A105 55        | ····  | ~ /         | ** **                    | AA AA            | AA AA            | AA AA                | AA AA   | A107 IO       |

#### **Summary Report**

The Summary Report is a brief overview of your online ordering business during a specific timeframe. To change the filters, simply click on the drop-down options in the gray bar. You can filter by date range, day of week, or specify by provider.

The Summary page will show you:

- Total orders for the date range specified (in gray bar)
- Sales in specific date range
- Average ticket amount
- Average orders per day during filtered date range

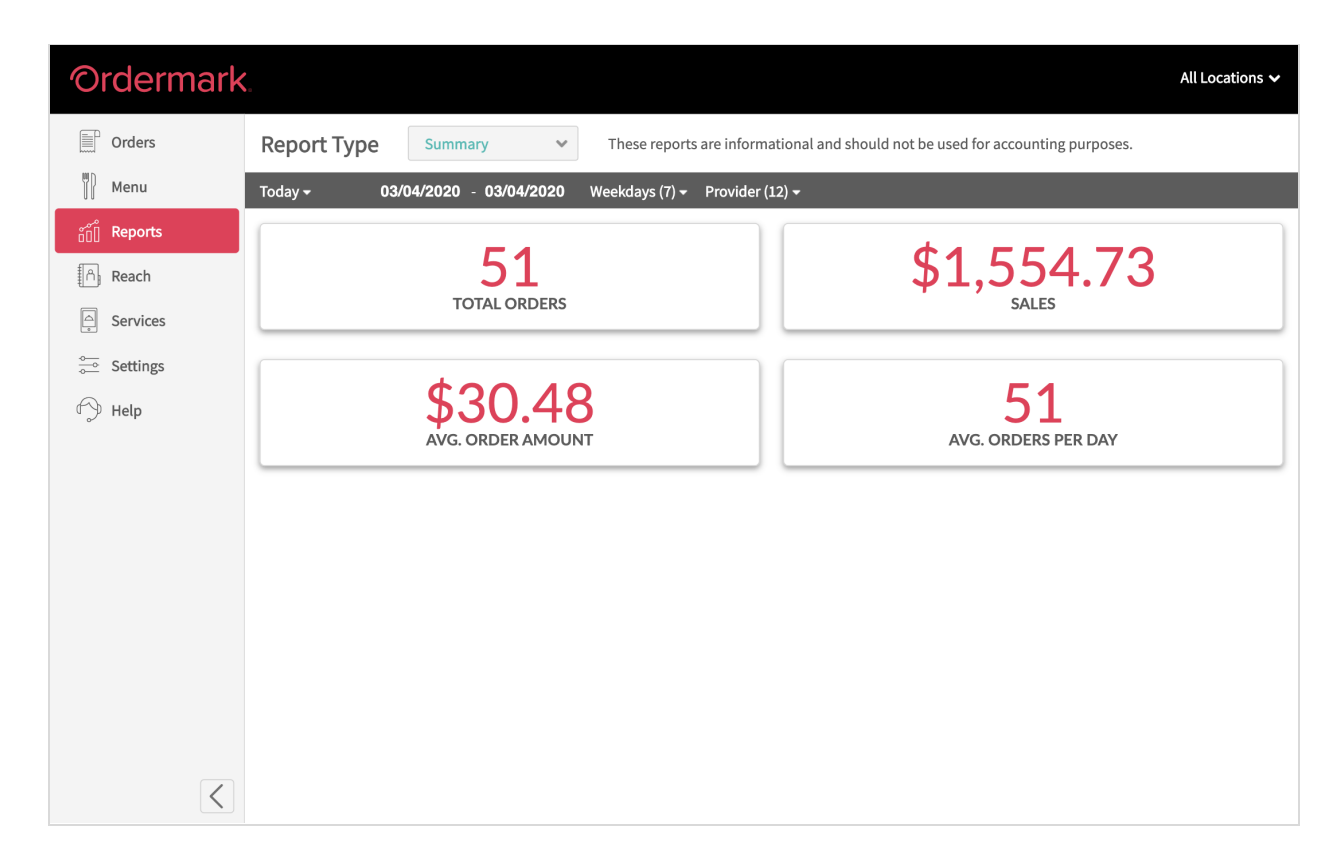

#### **Daily Sales**

The Daily Sales report can be easily exported or printed directly from the dashboard. Filtering drop-down options are available in the gray bar.

This report can be used to:

- View which day of week has higher online ordering volume
- View difference between delivery and pick-up orders
- Quickly check the health of your online ordering

| Ordermark                 | <b>2</b> ■         |              |                                      |                  |                                   |                  | All Locations 🗸 |
|---------------------------|--------------------|--------------|--------------------------------------|------------------|-----------------------------------|------------------|-----------------|
| Orders                    | Report Type        | Daily Sale   | s v These reports                    | s are informatio | onal and should not be used for a | ccounting purpos | ses.            |
| Menu                      | Today <del>-</del> | 03/01/2020 - | 03/04/2020 Weekdays (7) <del>-</del> | Provider (12)    | -                                 |                  |                 |
| <sub>ໍດີ</sub> ຕິ Reports | Date               | Orders       | Sales                                | COD              | Prepaid                           | Pickup           | Delivery        |
| Reach                     | 03/01/20 Sun       | 171          | \$5,591.09                           | \$0.00           | \$5,591.09                        | 0                | 171             |
| Services                  | 03/02/20 Mon       | 156          | \$5,062.92                           | \$0.00           | \$5,062.92                        | 0                | 156             |
| 🚞 Settings                | 03/03/20 Tue       | 162          | \$5,176.35                           | \$0.00           | \$5,176.35                        | 0                | 162             |
| 🕥 Help                    | 03/04/20 Wed       | 51           | \$1,554.73                           | \$0.00           | \$1,554.73                        | 0                | 51              |
|                           | Total              | 540          | \$17,385.09                          | \$0.00           | \$17,385.09                       | 0                | 540             |
|                           |                    |              |                                      |                  |                                   |                  |                 |
|                           |                    |              |                                      |                  |                                   |                  |                 |
|                           |                    |              |                                      |                  |                                   |                  |                 |
|                           |                    |              |                                      |                  |                                   |                  |                 |
|                           |                    |              |                                      |                  |                                   |                  |                 |
|                           |                    |              |                                      |                  |                                   |                  |                 |
|                           |                    |              |                                      |                  |                                   |                  |                 |
| <                         |                    |              |                                      |                  |                                   |                  |                 |

#### **Detailed Sales**

The Detailed Sales report will automatically show orders by provider, in the date range that has been selected. This report can be exported or downloaded directly from the dashboard.

Use this report to:

- View which platforms drive more orders
- View which platforms drive higher revenue (orders vs total)
- Monitor adjustments and tips

| Ordermark                 | •<br>• •           |          |               |            |                  |                 |                 |                     |          | All Locations 🗸 |
|---------------------------|--------------------|----------|---------------|------------|------------------|-----------------|-----------------|---------------------|----------|-----------------|
| Orders                    | Report Ty          | pe De    | tailed Sales  | ▼ These    | reports are info | rmational and s | hould not be us | ed for accounting p | urposes. |                 |
| Menu                      | Today <del>-</del> | 03/01/20 | 20 - 03/04/20 | 20 Weekday | s (7) 👻 Provide  | er (12) 👻 By Pr | ovider 🗸        |                     |          |                 |
| <sub>ຄື0</sub> ີ້ Reports | Provider           | Orders   | Subtotal      | Тах        | Тір              | Delivery        | Discount        | Adjustment          | Other    | Sales           |
| Reach                     | Caviar             | 12       | \$519.00      | \$49.32    | \$0.00           | \$0.00          | \$0.00          | \$0.00              | \$0.00   | \$568.32        |
| Services                  | ChowNow            | 9        | \$716.40      | \$68.04    | \$0.00           | \$0.00          | \$0.00          | \$0.00              | \$0.00   | \$784.44        |
| Settings                  | Clorder            | 37       | \$860.20      | \$81.74    | \$0.00           | \$0.00          | \$0.00          | \$0.00              | \$0.00   | \$941.94        |
| 🕥 Help                    | Delivery.com       | 26       | \$710.70      | \$67.56    | \$0.00           | \$0.00          | \$0.00          | \$0.00              | \$0.00   | \$778.26        |
|                           | DoorDash           | 34       | \$839.00      | \$79.77    | \$0.00           | \$0.00          | \$0.00          | \$0.00              | \$0.00   | \$918.77        |
|                           | EatStreet          | 8        | \$261.20      | \$24.80    | \$0.00           | \$0.00          | \$0.00          | \$0.00              | \$0.00   | \$286.00        |
|                           | KiwiCampus         | 31       | \$509.75      | \$48.53    | \$0.00           | \$0.00          | \$0.00          | \$0.00              | \$0.00   | \$558.28        |
|                           | OpenDining         | 11       | \$192.50      | \$18.26    | \$0.00           | \$0.00          | \$0.00          | \$0.00              | \$0.00   | \$210.76        |
|                           | Postmates          | 29       | \$940.10      | \$94.89    | \$78.00          | \$58.37         | \$0.00          | \$0.00              | \$0.00   | \$1,171.36      |
|                           | Ritual             | 15       | \$251.25      | \$23.85    | \$0.00           | \$0.00          | \$0.00          | \$0.00              | \$0.00   | \$275.10        |
|                           | Shopify            | 21       | \$1,024.10    | \$97.23    | \$0.00           | \$0.00          | \$0.00          | \$0.00              | \$0.00   | \$1,121.33      |
|                           | Uber Eats          | 51       | \$1,286.60    | \$129.09   | \$64.00          | \$71.84         | \$0.00          | \$0.00              | \$0.00   | \$1,551.53      |
| <                         | e                  | 10       | 6400 F0       | A 41 10    | £0.00            | £0.00           | £0.00           | £0.00               | £0.00    | 6470.00         |

#### **Hourly Sales**

The Hourly Sales report will show you which provider generates more orders during specific times of day. You can aggregate the providers, and select the filter "By Weekday" or "By Total" to view when orders come into the store more or less frequently.

The report is designed to:

- Help identify hours to increase staff
- Help identify peak hours for kitchen prep
- Further understand you busy online ordering times

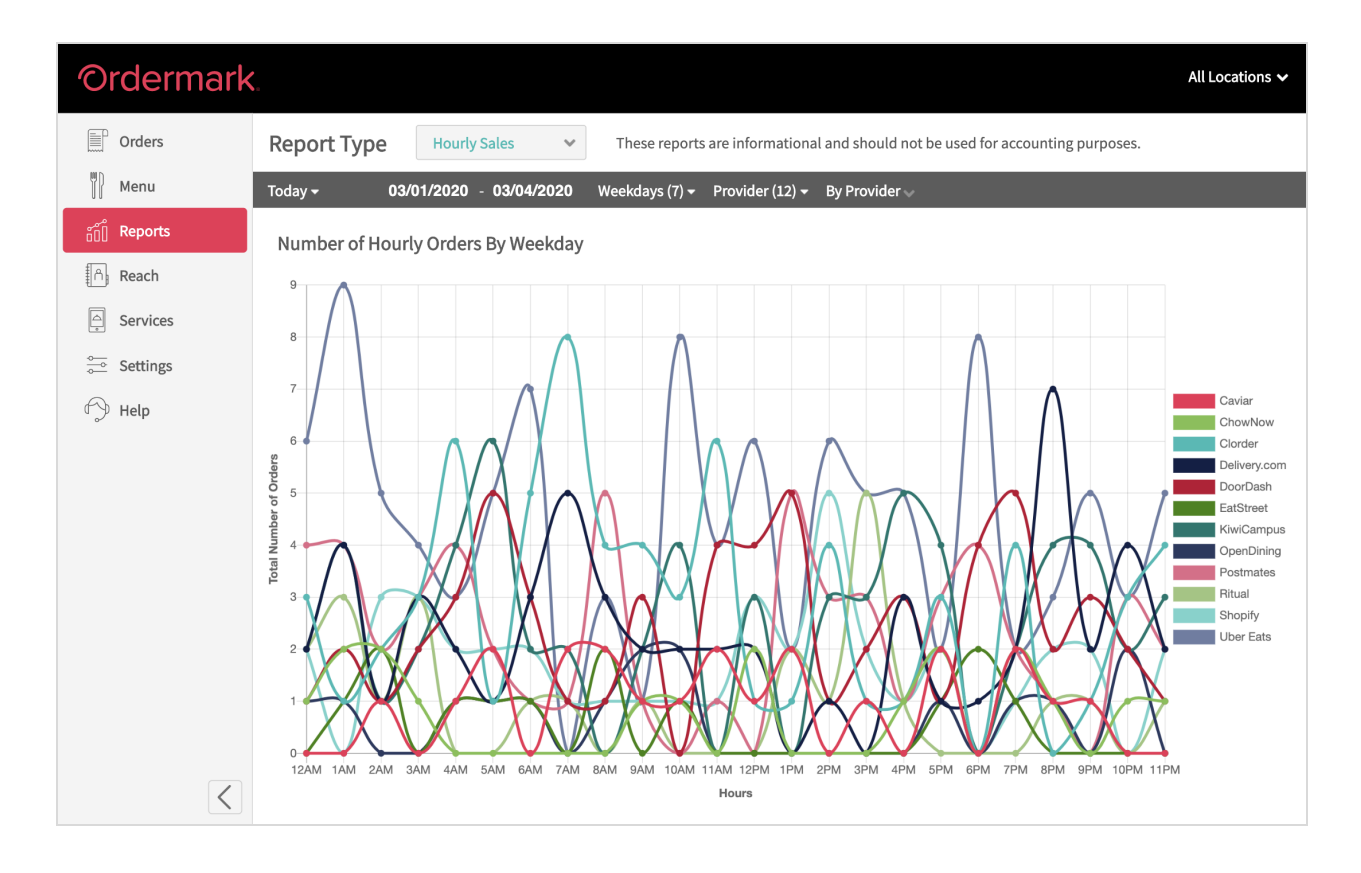

#### Sales by Day

The Sales by Day report visualizes your orders throughout the time range you've set from the options in the gray bar. You can adjust this chart "By Provider" or aggregated "By Total".

- Easily identify top performing days
- View weekday trends

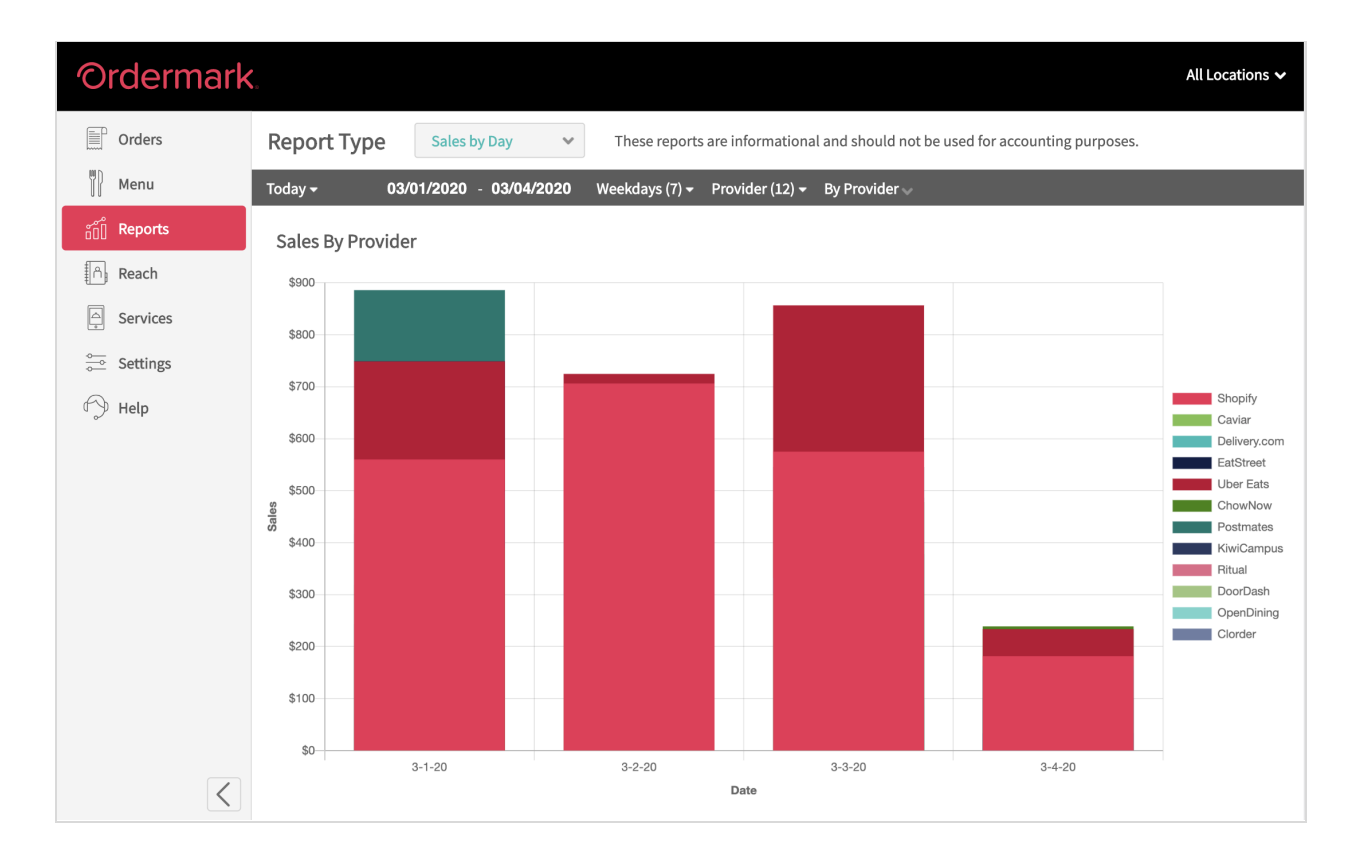

#### **Top Sellers**

View your top 5, 10, 15 or 20 best selling items and the revenue they generate with the Top Sellers report. To select how many items you wish to view, simply select from the drop-down.

- Better prepare for inventory shortages
- Understand you online ordering customer
- Help staff prepare for day-of food prep

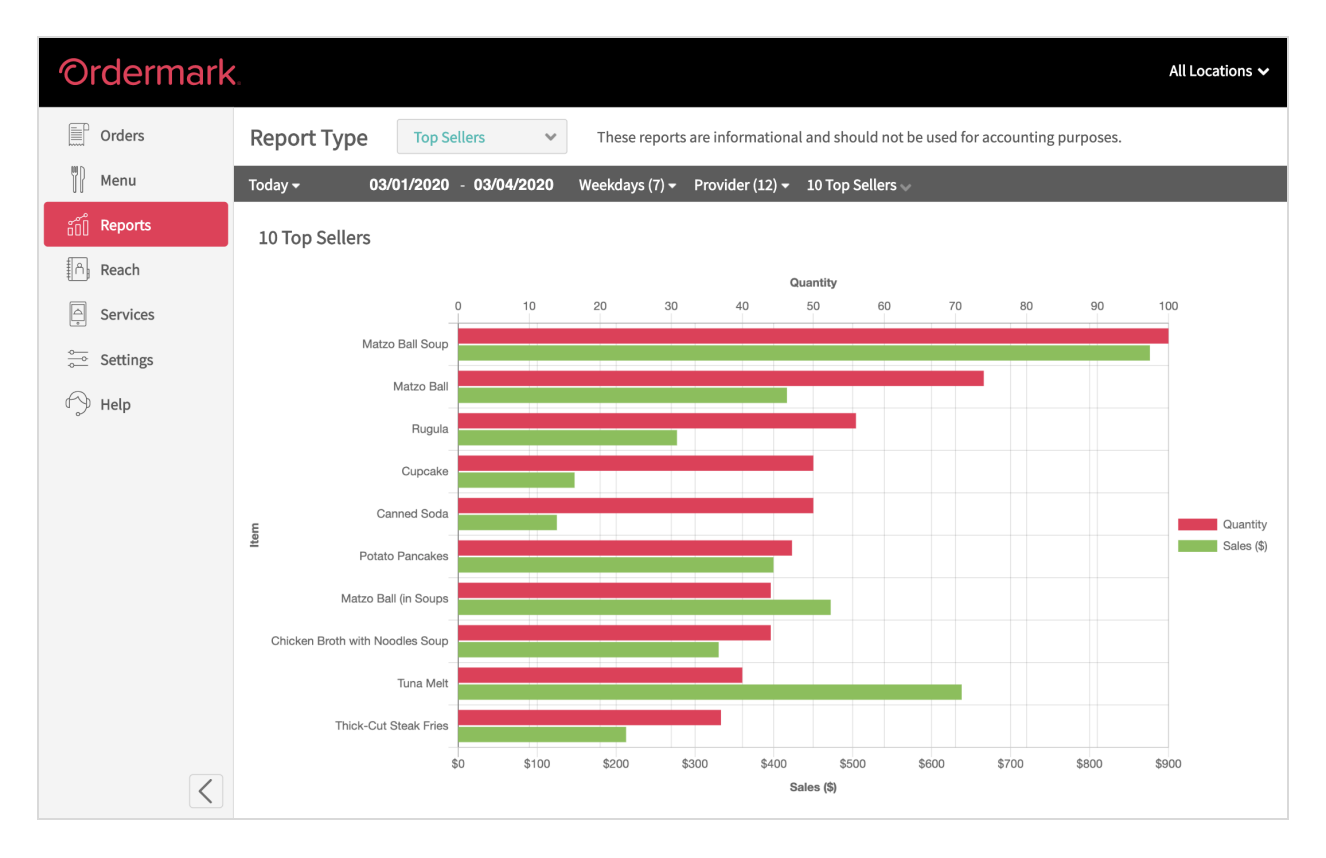

#### Insights

The Insight report is available as a download. Once requested, it will be sent to the Admin associated with the account and cannot be accessed by Users.

This Excel report allows you to customize variables and adjust each section, such as Delivery, Tip, Adjustments, and percentages provided to the online ordering partners.

|                                                                                                    | The below table shows a consolidated order summary for each Online Ordering Service that you have connected to Ordermark |           |        |            |          |                      |        |              |          |          |            |        |            |
|----------------------------------------------------------------------------------------------------|----------------------------------------------------------------------------------------------------|-----------|--------|------------|----------|----------------------|--------|--------------|----------|----------|------------|--------|------------|
| Add your Online Ordering Service Fee Rates on the HOW TO USE YOUR MTD SUMMARY tab<br>Add or change your daily Tip, Delivery Fee, Discount, Donation, Adjustment, Other amounts on each Online Ordering Service tab |                                                                                                    |           |        |            |          |                      |        |              |          |          |            |        |            |
| Date                                                                                                    | Restaurant                                                                                                    | Provider  | Orders | Subtotal   | Тах      | Ordering Service Fee | Тір    | Delivery Fee | Discount | Donation | Adjustment | Other  | Total      |
| 09/01/2019                                                                                                    | Canter's                                                                                                    | Postmates | 133    | \$3,743,40 | \$355.70 | \$0.00               | \$0.00 | \$0.00       | \$0.00   | \$0.00   | \$0.00     | \$0.00 | \$4.099.10 |
| 09/02/2019                                                                                                    | Canter's                                                                                                    | Postmates | 177    | \$4,940.95 | \$469.48 | \$0.00               | \$0.00 | \$0.00       | \$0.00   | \$0.00   | \$0.00     | \$0.00 | \$5,410.43 |
| 09/03/2019                                                                                                    | Canter's                                                                                                    | Postmates | 125    | \$3,310.85 | \$314.64 | \$0.00               | \$0.00 | \$0.00       | \$0.00   | \$0.00   | \$0.00     | \$0.00 | \$3,625.49 |
| 09/04/2019                                                                                                    | Canter's                                                                                                    | Postmates | 95     | \$2,341.60 | \$222.50 | \$0.00               | \$0.00 | \$0.00       | \$0.00   | \$0.00   | \$0.00     | \$0.00 | \$2,564.10 |
| 09/05/2019                                                                                                    | Canter's                                                                                                    | Postmates | 118    | \$3,089.35 | \$293.56 | \$0.00               | \$0.00 | \$0.00       | \$0.00   | \$0.00   | \$0.00     | \$0.00 | \$3,382.91 |
| 09/06/2019                                                                                                    | Canter's                                                                                                    | Postmates | 134    | \$3,589.25 | \$341.00 | \$0.00               | \$0.00 | \$0.00       | \$0.00   | \$0.00   | \$0.00     | \$0.00 | \$3,930.25 |
| 09/07/2019                                                                                                    | Canter's                                                                                                    | Postmates | 136    | \$3,781.75 | \$359.32 | \$0.00               | \$0.00 | \$0.00       | \$0.00   | \$0.00   | \$0.00     | \$0.00 | \$4,141.07 |
| 09/08/2019                                                                                                    | Canter's                                                                                                    | Postmates | 182    | \$5,498.55 | \$522.47 | \$0.00               | \$0.00 | \$0.00       | \$0.00   | \$0.00   | \$0.00     | \$0.00 | \$6,021.02 |
| 09/09/2019                                                                                                    | Canter's                                                                                                    | Postmates | 113    | \$3,259.75 | \$309.80 | \$0.00               | \$0.00 | \$0.00       | \$0.00   | \$0.00   | \$0.00     | \$0.00 | \$3,569.55 |
| 09/10/2019                                                                                                    | Canter's                                                                                                    | Postmates | 144    | \$3,790.90 | \$360.20 | \$0.00               | \$0.00 | \$0.00       | \$0.00   | \$0.00   | \$0.00     | \$0.00 | \$4,151.10 |
| 09/11/2019                                                                                                    | Canter's                                                                                                    | Postmates | 130    | \$3,162.70 | \$300.51 | \$0.00               | \$0.00 | \$0.00       | \$0.00   | \$0.00   | \$0.00     | \$0.00 | \$3,463.21 |
| 09/12/2019                                                                                                    | Canter's                                                                                                    | Postmates | 135    | \$3,364.75 | \$319.69 | \$0.00               | \$0.00 | \$0.00       | \$0.00   | \$0.00   | \$0.00     | \$0.00 | \$3,684.44 |
| 09/13/2019                                                                                                    | Canter's                                                                                                    | Postmates | 147    | \$3,832.05 | \$364.14 | \$0.00               | \$0.00 | \$0.00       | \$0.00   | \$0.00   | \$0.00     | \$0.00 | \$4,196.19 |
| 09/14/2019                                                                                                    | Canter's                                                                                                    | Postmates | 155    | \$4,323.30 | \$410.83 | \$0.00               | \$0.00 | \$0.00       | \$0.00   | \$0.00   | \$0.00     | \$0.00 | \$4,734.13 |
| 09/15/2019                                                                                                    | Canter's                                                                                                    | Postmates | 211    | \$5,431.05 | \$516.05 | \$0.00               | \$0.00 | \$0.00       | \$0.00   | \$0.00   | \$0.00     | \$0.00 | \$5,947.10 |
| 09/16/2019                                                                                                    | Canter's                                                                                                    | Postmates | 114    | \$3,176.90 | \$301.86 | \$0.00               | \$0.00 | \$0.00       | \$0.00   | \$0.00   | \$0.00     | \$0.00 | \$3,478.76 |
| 09/17/2019                                                                                                    | Canter's                                                                                                    | Postmates | 127    | \$3,422.00 | \$325.21 | \$0.00               | \$0.00 | \$0.00       | \$0.00   | \$0.00   | \$0.00     | \$0.00 | \$3,747.21 |
|                                                                                                    |                                                                                                    |           |        |            |          |                      |        |              |          |          |            |        |            |
|                                                                                                    |                                                                                                    |           |        |            |          |                      |        |              |          |          |            |        |            |
|                                                                                                    |                                                                                                    |           |        |            |          |                      |        |              |          |          |            |        |            |
|                                                                                                    |                                                                                                    |           |        |            |          |                      |        |              |          |          |            |        |            |
|                                                                                                    |                                                                                                    |           |        |            |          |                      |        |              |          |          |            |        |            |

Each section highlighted in blue is an area you can edit.

#### **Change History**

Use the Change History tab to monitor changes made to your online ordering throughout the day, like Item 86ing and temporary pauses.

This will help identify items that need to be ordered more frequently or when staff needs more support to fulfill orders.

#### Reach

Reach shows which online ordering platforms are available to your location, updated in real time by ZIP code. To add an additional service, please contact Elite Support.

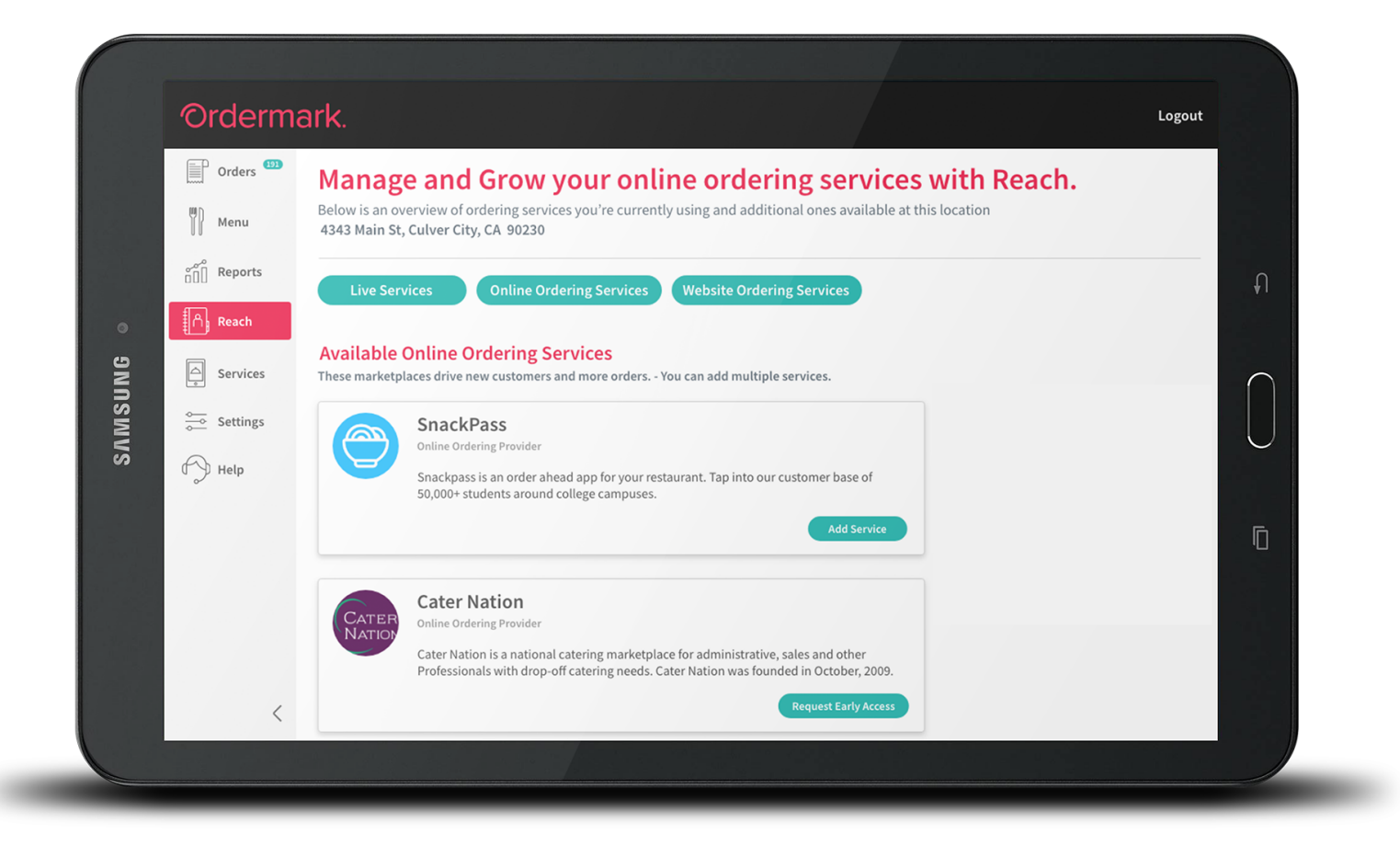

#### Services

Should you need to update the login credentials to your online ordering platforms, you can.

- Using your Ordermark dashboard, via the "Services" tab. Select the service you are looking to connect, and provide valid login credentials from your Ordermark tablet or any web browser.
- You can also always email your <u>Ordermark Elite Support</u> with the required Third-party login information.

#### Pausing

You can temporarily pause all orders (2 hours) or Pause All Day in the event of an emergency, or in preparation for a busy time in-store.

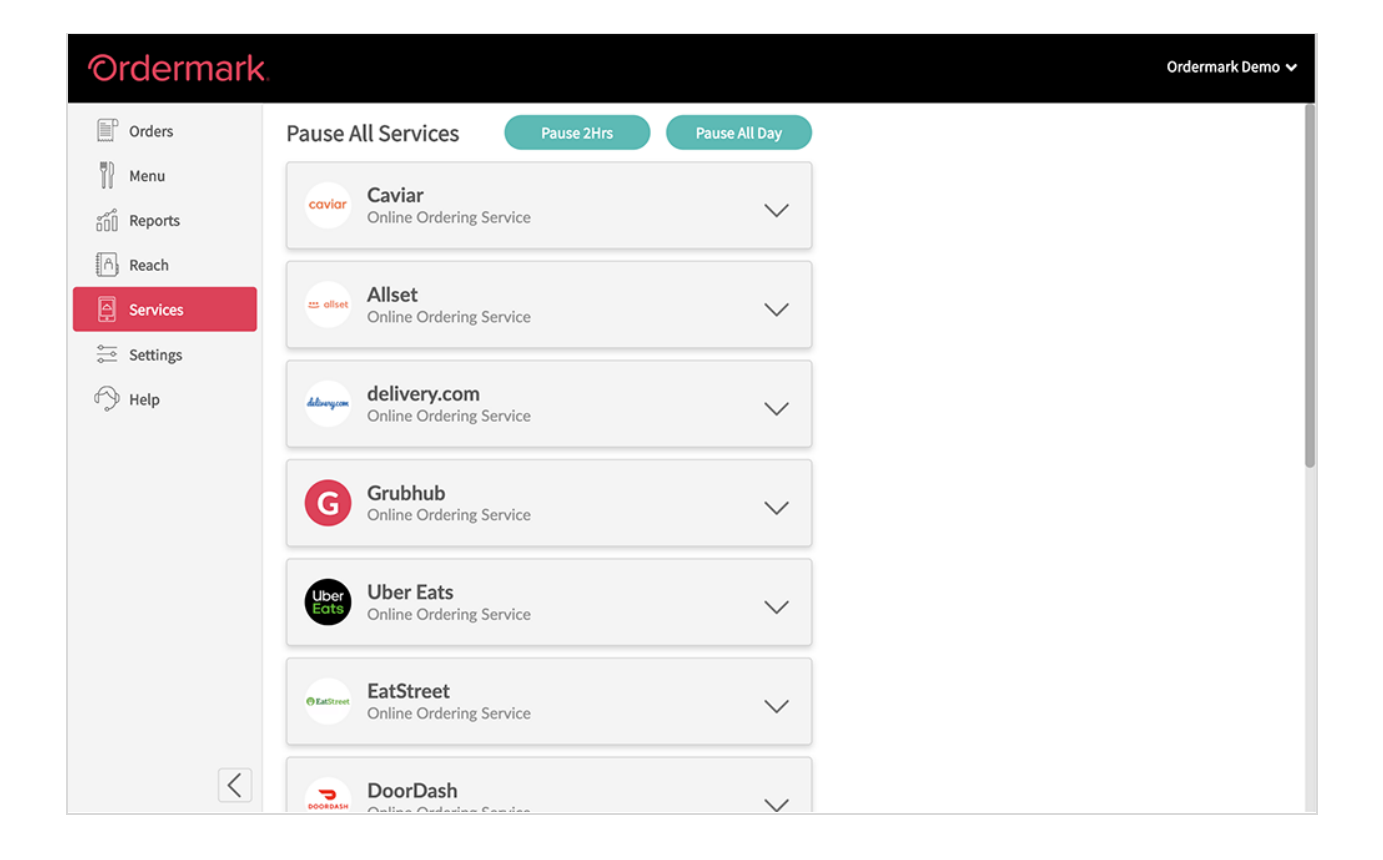

### Help

Ordermark offers 24/7 customer support for any issue you may face. For self-help articles and guides, visit the Help tab directly in the dashboard.

You can always contact Support for further questions:

Phone 833-673-3762

Email <u>support@ordermark.com</u>

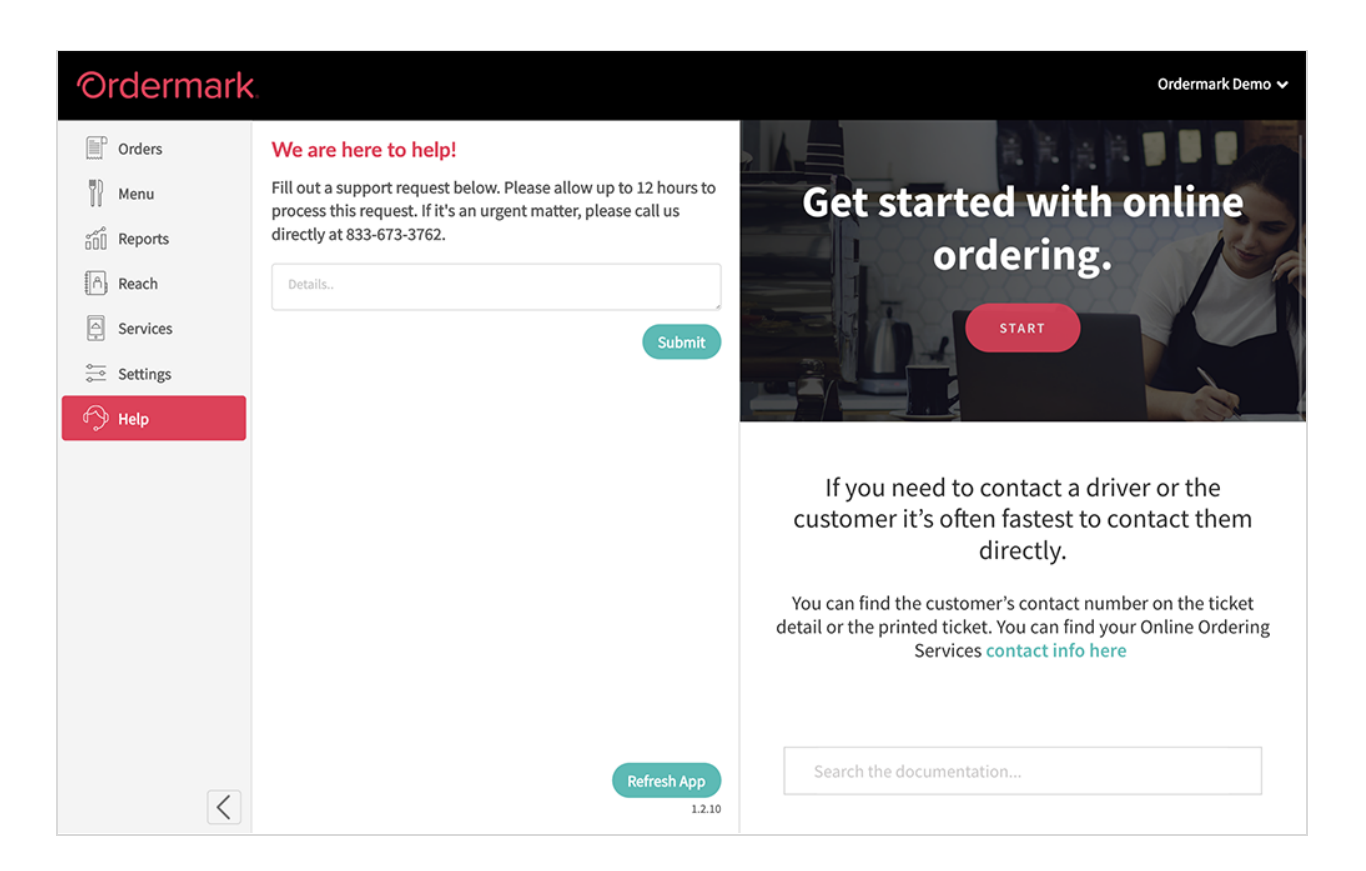

#### Support

#### Using the Tablet for Submitting Issues:

- 86ing
- Driver/Order issues
- Upcharging
- Temporarily Pausing Service (approval required)

#### 86ing

Staff can make quick, on-the-fly changes directly from the dashboard. In the event that staff needs to 86 a menu item, they can do so from the Menu tab.

Once an item has been 86'd from the tablet, it will be updated across all online ordering platforms automatically.

#### **Driver/Order Issues**

Should staff members need support for driver or order issues, help tickets can be submitted through the dashboard.

If a driver does not show, or an order is packaged incorrectly, simply view the ticket details of the order from the Orders Homepage.

From here, staff can type out the issue and submit it to our team to resolve.

#### Upcharging

To upcharge a menu item that has already been fulfilled, please view the ticket "Details" from the Orders Homepage and submit a request to our team.

#### **Pausing Service**

Pausing services can be completed from the tablet (from the Services tab) or by contact Support via phone at 833-673-3762.